# Add Mailboxes to Cora OpsManager

Last Modified on 09/09/2019 10:30 am EDT

Cora OpsManager allows creation of a case through email sent to a specific mail ID. To enable this, you need to add at least one email to Cora OpsManager that will be listened to while creating and processing a case.

#### **Best Practice**:

Instead of adding too many email listeners, auto forward emails from several mailboxes (inboxes) to one inbox, and listen only to this inbox (it is recommended to forward a set of maximum 10 inboxes to one mailbox).

To configure mail boxes in Cora OpsManager:

- 1. Create an email listener, by duplicating ICM Email Listener workflow.
- 2. Add record to MailboxRoutingConfig lookup.

### Configure an email listener workflow

Duplicate the ICM email listener workflow, and save it with a new name.

#### NOTE:

Do not use or edit the original email listener.

Follow the steps below to configure your own email listener workflow:

- 1. Go to Administration > All Workflows > ICM Email Listener.
- 2. Right click and select Manage Versions (Active).
- 3. On pop-up window, click **Create a copy of this workflow**.
- 4. Give it a name, and click **Create**.
- 5. Click Open Workflow.
- 6. Select ICM Email Listener activity, and in the right menu click on the ellipsis (...) near the Job Name attribute.
- 7. On the Job tab,
  - Type a job name.
  - Select the **Job is enabled** check box.
- 8. Click Next.
- 9. Fill in the details in Command tab.

#### NOTE:

- Select Include message attachments and linked resources check box.
- In case you want to attach the original email to the Case as a message in \*.msg format, select the **Save message content as attachment** check box.
- 10. Click Next.
- 11. On the Advance options tab, add the following details:
  - Repeats by: select Minutes.
  - Every: add 1.
- 12. Click Finish.

See Email Listener Activity Overview article for details.

## Add mailboxes to Cora OpsManager

As a part of process of adding mailboxes to Cora OpsManager, you need to add values to MailboxRoutingConfig lookup table.

- 1. Go to Administration > Lookup Tables > ICM Data Model > MailboxRoutingConfig.
- 2. Click **Add New Record**, to create new record with the following properties:

| Field                        | Description                                                                               |
|------------------------------|-------------------------------------------------------------------------------------------|
| Listener mail box            | Mailbox you are listening to.                                                             |
| Originated mail box          | Mailbox(es) from which the email is forwarded.                                            |
| Legal entity                 | Not in use                                                                                |
| Region                       | Not in use                                                                                |
| Team group                   | The team responsible for the inbox.                                                       |
| Country                      | Country set for the Case as per the originated inbox.                                     |
| Case category                | Category set for the Case as per the originated inbox.                                    |
| Case type                    | Type set for the Case as per the originated inbox.                                        |
| Default response language    | The default language set for auto email responses.                                        |
| Allow Send Auto Notification | To allow the originated inbox to send auto notifications.<br>This is selected by default. |
| CreateCaselfCC               | To allow creation of a case from the mail ID in CC.<br>This is not selected by default.   |

## NOTE:

You must include in this list,

- a record for the listener inbox such that the originated mailbox and listener mailbox are same, and
- a record for your default 'from address' as mentioned in the PlatformConfig lookup.

If you *do not* want to create a case from a specific mailbox, make sure you *do not* add the mailbox to the Originated mail list.